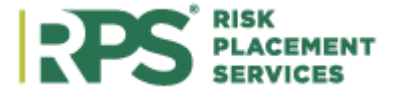

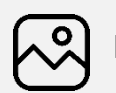

## Background

MyRPS provides access to information regarding your organization as well as insured policy data, including:

- E&O and Licensing
- Recent Submissions, Documents and Invoices
- Monthly Statements •
- Expiring Policies •
- Reports
- Policy Documents

The following information is available within this **Basic Navigation Job Aid**:

| Access MyRPS                              | 2  |
|-------------------------------------------|----|
| My Account                                | 2  |
| Statements                                | 2  |
| My Organization                           | 4  |
| Policies                                  | 13 |
| Reports                                   | 17 |
| Accounting Contact for Multiple Locations | 17 |
|                                           |    |

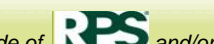

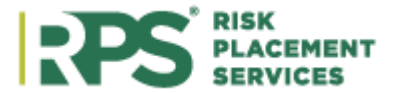

# Access MyRPS

To access the MyRPS Portal go to my.rpsins.com/Portal/account/login

Login using the **email** and **password** created for you by your portal administrator or RPS Customer Care.

| :PS                              |
|----------------------------------|
| Glad to have you back!           |
|                                  |
| Password                         |
| ☑ Remember me                    |
| Login                            |
| Forgot username/password         |
| Show other login options         |
| Legal Information Privacy Policy |

# **My Account**

|  | HOME | MY ACCOUNT | ONLINE PRODUCTS | QUOTES | POLICIES |
|--|------|------------|-----------------|--------|----------|
|--|------|------------|-----------------|--------|----------|

Upon clicking the **My Account** tab, you will have several tabs to navigate. These tabs are described below.

| Statements Home My Organization • | Policies | Statements | Reports | Users |
|-----------------------------------|----------|------------|---------|-------|
|-----------------------------------|----------|------------|---------|-------|

There are several options to download these accounting details within the various tabs.

If you are the accounting contact for multiple locations, <u>click here</u> for further instructions.

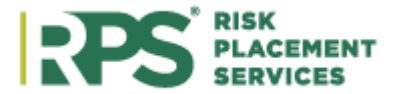

### **Agency Bill Statements**

The **Agency Bill Statements** tab is an Accounting statement recap of invoices generated at month end. Statements are due by the 15<sup>th</sup> of the following month, or as indicated on each line item for items with alternative payment terms.

| Agency Bill Statements  | Open Invoices | Paid Invoices | Direct Bill Commission Statements | Past Due Notices | Broker Statements |  |
|-------------------------|---------------|---------------|-----------------------------------|------------------|-------------------|--|
| Statement Period        |               |               | Dow                               | nload            |                   |  |
| Agency Bill Statement - | 02/2021       |               | View                              | / Download       |                   |  |
|                         |               |               |                                   |                  |                   |  |

### **Open Invoices**

**Open Invoices** is a recap of invoices with an open balance (debit or credit). This tab is for RPS Binding only.

| Agen  | ncy Bill Statemer | nts   | Open Invoi | ces   | Paid Invoices | Direct Bill Commission Stat | ements   | Past Due | Notices | Broker Statements |      |
|-------|-------------------|-------|------------|-------|---------------|-----------------------------|----------|----------|---------|-------------------|------|
| Polic | cy ID             | Insur | red        | Invoi | ce ID         | Effective Date              | Due Date |          |         | Balance Due       |      |
|       |                   |       |            |       |               |                             |          |          |         |                   |      |
|       |                   |       |            |       |               |                             |          |          |         | Total: \$0        | 0.00 |

### **Paid Invoices**

The Paid Invoices tab is not currently supported by RPS.

| Agency Bill Statements | Open Invoices | Paid Invoices | Direct Bill Commission St | tatements   | Past Due Notices | Broker Statements  |   |
|------------------------|---------------|---------------|---------------------------|-------------|------------------|--------------------|---|
| Payment Date           |               | Amount Paid   |                           | Invoice Nur | nber             |                    |   |
|                        | )             |               |                           |             |                  | No items to displa | / |

### **Direct Bill Commission Statements**

**Direct Bill Commission Statements** is a monthly recap showing the retailer's commission owed to them (or back to RPS if displayed as a credit) for Direct Bill Insured and Direct Bill Company policies.

| Agency Bill Statements | Open Invoices | Paid Invoices | Direct Bill Commission Statements | Past Due Notices | Broker Statements |  |
|------------------------|---------------|---------------|-----------------------------------|------------------|-------------------|--|
| Statement Period       |               |               | Downloa                           | d                |                   |  |
|                        |               |               |                                   |                  |                   |  |

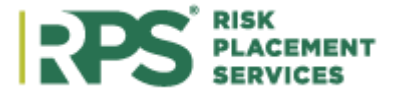

### **Past Due Notices**

The items listed in the Past Due Notices tab are sent twice monthly advising all open balance due to RPS for Agency Bill accounts. Currently, this is RPS Binding only.

| Agency Bill Statements | Open Invoices | Paid Invoices | Direct Bill Commission Statements | Past Due Notices | Broker Statements |  |
|------------------------|---------------|---------------|-----------------------------------|------------------|-------------------|--|
| Statement Period       |               |               | Downloa                           | d                |                   |  |
|                        |               |               |                                   |                  |                   |  |

#### **Broker Statements**

The Broker Statements tab is an Accounting statement recap of invoices sent to a retailer, advising specific due dates per account in which payment is due to RPS. This tab is for RPS Brokerage Division only.

| Agency Bill Statements | Open Invoices | Paid Invoices | Direct Bill Commission Statements | Past Due Notices | Broker Statements |
|------------------------|---------------|---------------|-----------------------------------|------------------|-------------------|
| Statement Period       |               |               | Downloa                           | d                |                   |
|                        |               |               |                                   |                  |                   |

## **My Organization**

| Home              | My O      | rganization 🔻 | Policies  | Statements   | Reports    | Users      |
|-------------------|-----------|---------------|-----------|--------------|------------|------------|
|                   |           | View or upd   | ato agono | vinformation | with My Or | aonization |
| My Organizati     | on 🔻 🛛 Po | view of upu   | ale agenc | yinionnation |            | yamzation  |
| General / E&O     | ) Info    |               |           |              |            |            |
| Update My Inf     | o •       |               |           |              |            |            |
| Entity License    | s         |               |           |              |            |            |
| Individual Lice   | nses      |               |           |              |            |            |
| Contacts          |           |               |           |              |            |            |
| Documents / In    | mages     |               |           |              |            |            |
| Submit Claim      |           |               |           |              |            |            |
| Coortine Coortine |           |               |           |              |            |            |

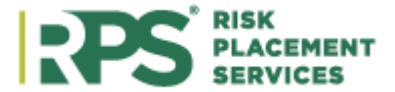

### **General / E&O Info**

Click General / E&O Info to view and update E&O and W-9 Information. An Update Required message will appear for any information that needs updating.

View Users and modify Document Delivery Settings on the General / E&O Info tab.

| eneral / E&O Info License | s Contacts Documents / Images  |                                          |                                    |
|---------------------------|--------------------------------|------------------------------------------|------------------------------------|
| est Broker                |                                |                                          |                                    |
| eneral Information        |                                | E&O Information                          |                                    |
| Producer ID:              | A0001017                       | Carrier:                                 | Admiral Insurance Company          |
| Legal Name:               | Test Broker                    | Policy ID:                               | ABC-123                            |
| Entity Type:              | C Corporation                  | Expiration Date:                         | 1/1/2022 Update E&O                |
| Status:                   | Active                         | Limits:                                  | 1,000,000                          |
| Physical Address:         | 8700 E Northsight Blvd #100    |                                          |                                    |
|                           | Scottsdale, AZ 85260-3671      | Accounting Information                   | n                                  |
| Mailing Address:          | 8700 E Northsight Blvd #100    | (Defaults to Mailing Address if not spec | sified)                            |
|                           | Scottedale, AZ 85260 3671      | Emails                                   | 2/0                                |
| Tax ID:                   | 12-3456789 Updated W9 Required | Email.                                   | 11/d<br>9700 E Northoight Dud #100 |
| Update W-9                |                                | Address:                                 | Scottedala AZ 95260 2671           |
| Phone:                    | (480) 860-5560                 | Dhanat                                   | SCOUSUAIE, AZ 65260-3671           |
| Fax:                      | (480) 860-5592                 | Fhone.                                   | (490) 900 5500                     |
| Email:                    | hsierer@hciusa.com             | Fax:                                     | (400) 000-0092                     |
| Parent Office:            | n/a                            |                                          |                                    |
| Application Date:         | 4/16/2002                      |                                          | View Users                         |
| Memberships:              | n/a                            | Docume                                   | ent Delivery Settings              |

#### **View Users**

Add, edit or delete MyRPS users and their permissions on the View Users screen. Note: if you are not able to add, edit or delete users, you do not have the appropriate access level to complete the actions.

| Enti    | ty Users                          |                      |                                            |
|---------|-----------------------------------|----------------------|--------------------------------------------|
| Here is | a list of users within your organ | ization. Use the lir | nks below to add, edit or deactivate users |
| O Add   | a New User                        |                      |                                            |
| 8       | Email                             | Name                 |                                            |
| 00      | mndshelton@gmail.com              | Dianne Shelton       | Change Password<br>Send Welcome Email      |
| 00      | testbroker@kevinphifer.com        | Kevin Phifer         | Change Password<br>Send Welcome Email      |

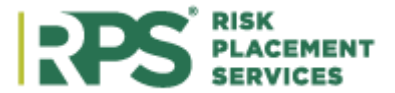

### Add a New User

Add a new user to access the portal through Add a New User. The organization's administrator must complete fields to create the new user. Once all fields are complete, click Save User.

| Adding a User             |                                                                                                    |                                     |                                   |                                   |                               |  |  |  |
|---------------------------|----------------------------------------------------------------------------------------------------|-------------------------------------|-----------------------------------|-----------------------------------|-------------------------------|--|--|--|
|                           | Please note, all users m                                                                                                    | ust first be added as a c           | ontact. Please select a           | contact from the drop d           | iown below.                   |  |  |  |
| Contact                   | Pick One Click here to add a contact                                                                                                    |                                     |                                   |                                   |                               |  |  |  |
| Email (Username)          |                                                                                                    |                                     |                                   |                                   |                               |  |  |  |
| First Name                |                                                                                                    | Please validate the first           | st and last name are ent          | ered correctly                    |                               |  |  |  |
| Last Name                 |                                                                                                    | ]                                   |                                   |                                   |                               |  |  |  |
| Roles                     | Access Level                                                                                                    | Administrator                       | Accountant                        | Manager                           | User                          |  |  |  |
|                           | Read Only Access                                                                                                    | $\checkmark$                        | $\checkmark$                      | $\checkmark$                      | $\checkmark$                  |  |  |  |
|                           | View Reports                                                                                                    | $\checkmark$                        | $\checkmark$                      | $\checkmark$                      |                               |  |  |  |
|                           | View Statements                                                                                                    | $\checkmark$                        | √ *                               |                                   |                               |  |  |  |
|                           | Add or Remove<br>Users                                                                                                    | $\checkmark$                        |                                   |                                   |                               |  |  |  |
|                           | *An accountant role grants a user<br>contact email address.                                                                             | the ability to view all statements, | including those of associated "ch | ild" agencies, when their email a | ddress matches the accounting |  |  |  |
| Include First Rate Access |                                                                                                    |                                     |                                   |                                   |                               |  |  |  |
| Document Delivery Options | Do not notify me of new policy documents.                                                                                               |                                     |                                   |                                   |                               |  |  |  |
|                           | <ul> <li>Notify me of new policy documents via email.</li> <li>Notify me of new policy documents and deliver them via email.</li> </ul> |                                     |                                   |                                   |                               |  |  |  |
|                           | Save User Cancel                                                                                                    |                                     |                                   |                                   |                               |  |  |  |

Note: An accountant role grants a user the ability to view all statements, include those of associated "child" agencies, when their email address matches the accounting contact email address.

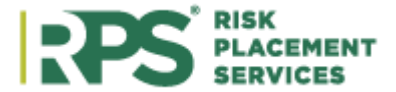

### **Document Delivery Settings**

Enter email addresses for either policy document delivery or document notification with a link to the PDF policy document. This setting is not available to all organizations.

| Document Delivery Settings         |                                                                                         |
|------------------------------------|-----------------------------------------------------------------------------------------|
| Document Delivery Addresses        | vouremailaddress@gmail.com                                                              |
|                                    | This area sends a PDF document along with a link to the document in <u>MyRPS</u> .      |
|                                    | One address per line                                                                    |
| Document Notification<br>Addresses | youremailaddress@gmail.com                                                              |
|                                    | This area only sends a notification email with a link to the document in <u>MyRPS</u> . |
|                                    | One address per line                                                                    |
|                                    | Save Changes Cancel                                                                     |

### **Update My Info**

To update E&O, license or W-9 information, click **New Change Request**. Note: **Open Change Requests** and **Closed Change Requests** should not be used.

| My Organization *   | Po                                                 | licies               | Statements | Report |
|---------------------|----------------------------------------------------|----------------------|------------|--------|
| General / E&O Info  | Logged in as mndshelton@gmai<br>New Change Request |                      |            |        |
| Update My Info      |                                                    |                      |            |        |
| Entity Licenses     |                                                    | Open Change Requests |            |        |
| Individual Licenses | Clos                                               | ed Change Req        | uests      |        |

### New Change Request

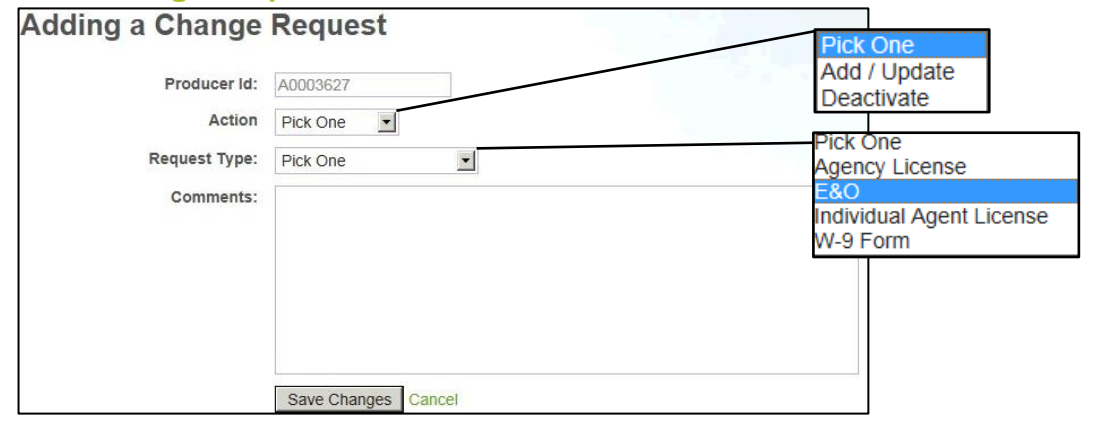

Complete the fields on the **New Change Request** and click **Save Changes**.

Fill the fields on the subsequent pages with the required information. These individual pages are pictured below.

October 21

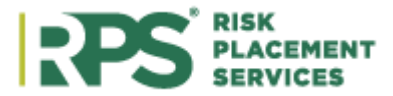

## Agency License

| Adding a Change          | Request                  |                   |
|--------------------------|--------------------------|-------------------|
| Producer Id:             | A0001017                 |                   |
| Action                   | Add / Update             |                   |
| Request Type:            | Agency License           | $\checkmark$      |
| License Details          |                          |                   |
| State:                   | Pick One                 |                   |
| Resident / Non-Resident: | Pick One                 |                   |
| License Number:          |                          | ]                 |
| Effective Date:          |                          | mm/dd/yyyy format |
| Expiration Date:         |                          | mm/dd/yyyy format |
|                          | This is a perpetual lice | ense.             |
| Image or PDF of License: |                          | Browse            |
| Comments:                |                          |                   |
|                          |                          |                   |
|                          |                          |                   |
|                          |                          |                   |
|                          |                          |                   |
|                          |                          |                   |
|                          | Save Changes Cance       | el                |

### E&O

| Adding a Change                        | Request             |            |
|----------------------------------------|---------------------|------------|
| Producer Id:                           | A0001017            |            |
| Action                                 | Add / Update 🔻      |            |
| Request Type:                          | E&O                 | •          |
| E&O Details                            |                     |            |
| Document Type:                         | -                   | ]          |
| Policy Number                          |                     | ]          |
| Carrier Name:                          | Shifty Sands Mutual |            |
| Limit:                                 | 1,000,000           | per claim  |
| Claims Made Or Occurrence?             | Select -            |            |
| Prior Acts                             |                     |            |
| This E&O policy has full prior ac      | ts coverage         |            |
| Effective Date:                        | 10/1/2020           | mm/dd/yyyy |
| Expiration Date:                       | 10/1/2021           | mm/dd/yyyy |
| Deductible or SIR:                     | \$                  |            |
| Image of Cert or Declarations<br>Page: |                     | Browse 0   |
| Comments:                              |                     |            |

### **Individual Agent License**

| Adding a Change          | Request                                                   |
|--------------------------|-----------------------------------------------------------|
| Producer Id:             | A0001017                                                  |
| Action                   | Add / Update                                              |
| Request Type:            | Individual Agent License                                  |
| Contact Details          |                                                           |
| License Contact          | <ul> <li>Existing Contact</li> <li>New Contact</li> </ul> |
| Existing Contact         | Pick One                                                  |
| License Details          |                                                           |
| State:                   | Pick One                                                  |
| Resident / Non-Resident: | Pick One                                                  |
| License Number:          |                                                           |
| Effective Date:          | mm/dd/yyyy format                                         |
| Expiration Date:         | mm/dd/yyyy format                                         |
|                          | This is a perpetual license.                              |
| Image or PDF of License: | Browse                                                    |
| Comments:                |                                                           |
|                          |                                                           |
|                          |                                                           |
|                          |                                                           |
|                          |                                                           |
|                          | Save Changes Cancel                                       |

October 21

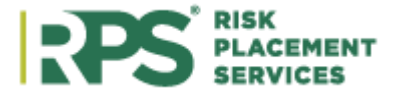

### W-9 Form

| Adding a Change              | Request                                                                                                    |
|------------------------------|----------------------------------------------------------------------------------------------------|
| Producer Id:                 | A0001017                                                                                                    |
| Action                       | Add / Update 🔻                                                                                                    |
| Request Type:                | W-9 Form 🔻                                                                                                    |
| W9 Details                   |                                                                                                    |
| Legal Entity Name (as        | Test Broker For Training                                                                                                    |
| registered with the IRS):    | This field and the top line (Name) of your W-9 form should match.                                                                                                    |
| What Type of Entity are you? | Corp (C) 🔹                                                                                                    |
| FEIN / SSN:                  | <ul> <li>FEIN C SSN If you change your FEIN/SSN from what is already listed, please indicate both when and why it changed in the comments field below. Note that further documentation may be required.</li> </ul> |
| Attach W9 Form:              | Browse                                                                                                    |
| Comments:                    | Download a blank wy form from the I.R.S.                                                                                                    |

### **Open Change Request**

Open Change Request should not be used within MyRPS.

### **Closed Change Request**

Closed Change Request should not be used within MyRPS.

#### Licenses

View Agency Licenses for Retailer. The license where the retailer resides is listed at the top, marked with a star.

Outdated issues for the primary license are highlighted in red. Only the primary license will be flagged for outdated information. Any out-of-state licenses will not be flagged as outdated.

| General / E&O Info Licenses Contacts Documents / Images |          |           |                |                          |                |              |            |       |
|---------------------------------------------------------|----------|-----------|----------------|--------------------------|----------------|--------------|------------|-------|
| Li                                                      | Licenses |           |                |                          |                |              |            |       |
| н                                                       | State    | License # | License Type   | Licensed Individual      | Date Effective | Date Expires | Date Added | Notes |
|                                                         | AZ       | ★ 12345   | Agency License |                          | 1/10/2012      | 1/10/2022    | 11/30/2008 |       |
|                                                         | MS       | 15032132  | Agency License | Test Broker              | n/a            | 5/31/2019    | 9/30/2017  |       |
|                                                         | MS       | 15031574  | Agency License | Test Broker              | n/a            | 5/31/2019    | 6/15/2017  |       |
|                                                         | WA       | 12345     | Agency License | Test Broker For Training | n/a            | n/a          | 11/30/2008 |       |
|                                                         | UT       | 12345     | Agency         | Test Broker For Training | n/a            | n/a          | 11/30/2008 |       |
|                                                         | AZ       | 1235487   | Agent License  | Test Prod User           | 1/1/2011       | 12/31/2099   | 11/18/2020 |       |
|                                                         | 1        |           | 1              |                          | 1              | 1            |            |       |

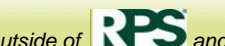

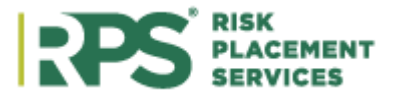

### Contacts

View, edit or add contacts for an organization on the Contacts tab.

| Contacts |                                       |                                                             |                                                             |                                                                                 |  |  |
|----------|---------------------------------------|-------------------------------------------------------------|-------------------------------------------------------------|---------------------------------------------------------------------------------|--|--|
|          | Name                                  | Address                                                     | Mailing Address                                             | Contact Info                                                                    |  |  |
| 00       | _Policies                             |                                                             |                                                             | Email: policydelivery@retailer.com<br>Phone:<br>Fax:                            |  |  |
| 00       | Barney Rubble (Policies to<br>BArney) | 8700 E Northsight Blvd<br>#100<br>Scottsdale, AZ 85260-3671 | 8700 E Northsight Blvd<br>#100<br>Scottsdale, AZ 85260-3671 | Email: barney_rubble@broker.com<br>Phone: (480) 860-5560<br>Fax: (480) 860-5592 |  |  |
| 00       | Bob Jones<br>AGENT/PRODUCER           | 8700 E Northsight Blvd<br>#100<br>Scottsdale, AZ 85260-3671 | 8700 E Northsight Blvd<br>#100<br>Scottsdale, AZ 85260-3671 | Email:<br>Phone: (480) 860-5560<br>Fax: (480) 860-5592                          |  |  |

#### **Documents / Images Tab**

View documents for an organization on the **Documents / Images** tab. There is an option to filter by document type if multiple documents are listed.

| General / E&O Info | Licenses Contacts     | Documents / Images    |             |      |
|--------------------|-----------------------|-----------------------|-------------|------|
| Documents /        | Images                |                       |             |      |
| Туре               | Date Created          | Date Modified         | Description | View |
| Broker Agreement   | 5/20/2020 12:07:04 PM | 5/20/2020 12:07:04 PM |             | View |

### **Submit Claim**

| My Organization •   | P |
|---------------------|---|
| General / E&O Info  |   |
| Update My Info      |   |
| Entity Licenses     |   |
| Individual Licenses |   |
| Contacts            |   |
| Documents / Image   |   |
| Submit Claim        |   |
|                     |   |

Retailers can view any current claims on the **Submit Claim** field by searching **Policy#** or **Named Insured**. To complete the search with selected parameters, click **Search**. Click **Reset** to clear entries.

| Claim Search   |           |
|----------------|-----------|
| Policy#:       | NN1223328 |
| Date Of Loss:  |           |
| Named Insured: |           |

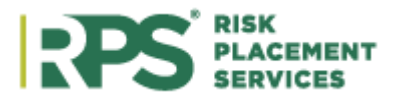

### Create a New Claim

| For Process |                                                                                                    |  |  |  |  |  |  |  |
|-------------|----------------------------------------------------------------------------------------------------|--|--|--|--|--|--|--|
| Step 1:     | To create a new claim, click on <b>New FNOL Entry.</b> Select <b>Date/Time of Loss</b> and then click <b>Find Policy.</b> |  |  |  |  |  |  |  |
|             | First Notice Of Loss                                                                                                    |  |  |  |  |  |  |  |
|             | * Date/Time of Loss: 02/22/2021 12:00 AM 🗎 🕒 Find Policy                                                                  |  |  |  |  |  |  |  |
| Step 2:     | Add Policy Number or Insured Name, then click <b>Submit</b> .<br>Policy Search                                            |  |  |  |  |  |  |  |
|             | Policy Number: NN1223328 ×                                                                                                |  |  |  |  |  |  |  |
|             | OR<br>Insured Name:                                                                                                    |  |  |  |  |  |  |  |
|             | Mailing Address:                                                                                                    |  |  |  |  |  |  |  |
|             | City: State: Zip:                                                                                                    |  |  |  |  |  |  |  |
|             | Submit Clear Cancel                                                                                                    |  |  |  |  |  |  |  |
|             |                                                                                                    |  |  |  |  |  |  |  |

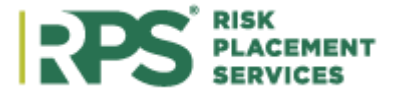

| I | * Date/Time of Loss:     | U2/22/2021 12:00 AM III C Find Policy      |
|---|--------------------------|--------------------------------------------|
|   | * Policy Number:         | NN1223328                                  |
|   | * Insured/Policy Holder: | Testing NewProd                            |
|   | * Effective Date:        | 2/13/2021 🗐 * Expiration Date: 2/13/2022 🗐 |
|   | * Reported By:           | Producer v                                 |
|   | Name:                    | Phone: Reported By Phone                   |
|   | Send confirmation email? |                                            |
|   | Date Reported:           | 2/22/2021                                  |
|   |                          |                                            |
|   | is this a CA I claim?    |                                            |
|   | * Type of Loss:          | Flood                                      |
|   | Insured Contact Name:    | Insured Phone Alternate phone              |
|   | Insured Email Address:   |                                            |
|   | Mortgage/Lien Holder:    |                                            |
|   | Agency Name:             | Test Broker                                |
|   | Insured Mailing Address  | 253 E 17th Ave                             |
|   |                          |                                            |
|   |                          | Columbus State: OH V Zip: 4320             |
|   | City:                    |                                            |
|   | City:                    | Next                                       |

Note: <u>Contact the Claims Department</u> for further instructions and questions on online claims.

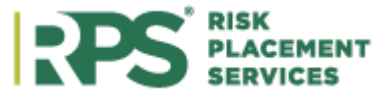

**Policies** My Organization • Statements Users Home Policies Reports

View all policies\* placed with RPS with filter options. To use the filter option, enter the desired filter information and tab out of the field to see the filtered information. Click the magnifying glass beside each specific policy to view the Policy Detail Information.

|          | Named Insured           | Effective                | Policy ID   | Status           | Underwriter      |
|----------|-------------------------|--------------------------|-------------|------------------|------------------|
| Filters: |                         | from 2/20/2020 (#)<br>to |             | Any 🖌            |                  |
| ٩        | Test Insured 02192021-2 | Feb 28, 2021             | NN1229326   | Policy In Force  | Steve Nebel      |
| ٩        | Test Insured 02192021-1 | Feb 28, 2021             | NN1229297   | Policy In Force  | Steve Nebel      |
| ٩        | Testing NewProd         | Feb 12, 2021             | NN1223328   | Policy In Force  | Steve Nebel      |
| ٩        | RPSTechTest             | Oct 13, 2020             | FLAT CANCEL | Binder cancelled | Steve Nebel      |
| ٩        | RPSTechTest             | Oct 12, 2020             | FLAT CANCEL | Binder cancelled | Steve Nebel      |
| ٩        | RPSTechTest             | Oct 12, 2020             | FLAT CANCEL | Binder cancelled | Steve Nebel      |
| ••       |                         |                          |             |                  | 1 - 6 of 6 items |

\*Note: This tab does not include policies processed online (efinity, RPS Standard Express, RPS E&S Personal Lines Express, etc.).

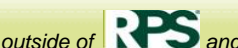

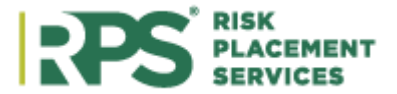

### **Policy Detail Information Screen**

Each tab on the **Policy Detail Information** screen displays a variety of information. Certain tabs only appear if there is information for the tab. For example, if a schedule is added to the policy, the **Schedules** tab will appear.

| Tab Name               | Available Inf                                                   | ormatio                                         | า                |                     |                                                      |                                               |                                                        |           |             |
|------------------------|-----------------------------------------------------------------|-------------------------------------------------|------------------|---------------------|------------------------------------------------------|-----------------------------------------------|--------------------------------------------------------|-----------|-------------|
| General<br>Information | General infor                                                   | mation re                                       | garding          | the policy.         |                                                      |                                               |                                                        |           |             |
|                        | General Information                                             | Schedules                                       | Certificates     | Limits & Deductible | es Account                                           | ing Summary                                   | Policy Docume                                          | ents      |             |
|                        | Policy #TBD -                                                   | Test - DLS                                      |                  |                     |                                                      |                                               |                                                        | < Return  | to Home     |
|                        | Insured<br>Test - DLS<br>478 You Are There<br>Houston, TX 77079 |                                                 |                  |                     | Retail Au<br>Test Broker I<br>(480) 860-55           | gency<br>For Training<br>560                  |                                                        |           |             |
|                        | Underwriter In<br>Underwriter<br>Email<br>Phone                 | Sharon Prince<br>Sharon_Prince<br>(678) 323-202 | @RPSins.com<br>5 |                     | Policy In<br>Policy #<br>Quote #<br>Type             | 1 <b>fo</b><br>TBD<br>00927<br>LEX -          | 715<br>Commercial Pack                                 | age       |             |
|                        | Fax                                                             | (770) 751-087                                   | 1                |                     | Company<br>Status<br>Effective<br>Expires<br>Billing | Nautil<br>Policy<br>6/30/2<br>6/30/2<br>Agenc | us Insurance Com<br>In Force<br>2014<br>2015<br>cyBill | npany     |             |
|                        |                                                                 |                                                 |                  |                     |                                                      |                                               | (10)                                                   |           |             |
| Schedules              | Only availabl                                                   | e if a sch                                      | edule is a       | added to the        | e policy.                                            |                                               |                                                        |           |             |
|                        | General Information                                             | Schedules                                       | Certificates     | Limits & Deducti    | bles Acco                                            | unting Summa                                  | ry Policy Docu                                         | uments    |             |
|                        | Schedules for                                                   | r Policy #T                                     | BD               |                     |                                                      |                                               |                                                        | < Retr    | urn to Home |
|                        | GL Schedule                                                     | er GL Ac                                        | ldress1          | GL Address2         | GL City                                              | GL State                                      | GL Zip Code                                            | Added     | Deleted     |
|                        | 1                                                               | 40 Wr                                           | ny Not Way       |                     | Portland                                             | OR                                            | 97221                                                  | 10/8/2012 | n/a         |
|                        |                                                                 |                                                 |                  |                     |                                                      |                                               |                                                        |           |             |

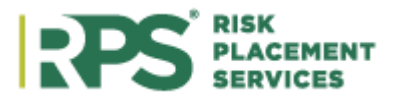

|             | View any cert <b>Certificate</b> , <b>A</b>                                                                                                    | ificates listed or<br>Add a Certificat | n the policy. A<br>t <b>e Holder</b> or <b>V</b> | lso <b>Request a</b><br><b>iew</b> the certifi | New Certific<br>cate on this ta | cate, Add a Nev<br>ab. |
|-------------|----------------------------------------------------------------------------------------------------|----------------------------------------|--------------------------------------------------|------------------------------------------------|---------------------------------|------------------------|
|             | General Information                                                                                                    | Schedules Certificates                 | Limits & Deductibles                             | Accounting Summar                              | y Policy Documents              |                        |
|             | Certificates for                                                                                                    | Policy #TBD                            |                                                  | + Request a                                    | New Certificate                 | Return to Home         |
|             | 25 LIABILITY O                                                                                                    | Certificates                           |                                                  |                                                | + Add a 25 LIABIL               | ITY Certificate Holder |
|             | _                                                                                                    | Cert Ho                                | lder Name                                        |                                                | Name                            |                        |
|             | Q View                                                                                                    | Test - D                               | DLS                                              |                                                | 25 LIABILITY                    |                        |
|             | <b>Q</b> View                                                                                                    | AFC                                    |                                                  |                                                | 25 LIABILITY                    |                        |
|             | Q View                                                                                                    | Accion                                 | Texas. LLC                                       |                                                | 25 LIABILITY                    |                        |
|             | 24 PROPERTY                                                                                                    | Certificates                           |                                                  |                                                | + Add a 24 PROPER               | RTY Certificate Holder |
|             | _                                                                                                    | Cert Hole                              | der Name                                         | 1                                              | Jame                            |                        |
|             | Q View                                                                                                    | Test - Dl                              | LS                                               | 2                                              | 4 PROPERTY                      |                        |
|             |                                                                                                    | المنامما مامم مالامم                   | laa                                              |                                                |                                 |                        |
| eductibles  | View policy lin                                                                                                    | This and deduct                        |                                                  | Policy Documents                               |                                 |                        |
| eductibles  | General Information                                                                                                    | Limits and deduct                      | Accounting Summary F                             | Policy Documents                               |                                 | Return to Report       |
| eductibles  | General Information Limits & Dedu Limits Coverage Building                                                                                                    | Timits and deduct                      | Tibles.                                          | Policy Documents                               | Amount                          | Return to Report       |
| eductibles  | Coverage<br>Building<br>Business Personal                                                                                                    | Limits and deduct                      | TBD                                              | Policy Documents                               | Amount                          | Return to Report       |
| Deductibles | View policy lin<br>General Information<br>Limits & Dedu<br>Limits<br>Coverage<br>Building<br>Business Personal<br>Business Income                              | Timits and deduct                      | Tibles.                                          | Policy Documents                               | Amount                          | Return to Report       |
| Deductibles | View policy lin<br>General Information<br>Limits & Dedu<br>Limits<br>Coverage<br>Building<br>Business Personal<br>Business Income                              | Timits and deduct                      | TBD                                              | Policy Documents                               | Amount                          | Return to Report       |
| Deductibles | View policy lin<br>General Information<br>Limits & Dedu<br>Limits<br>Coverage<br>Building<br>Business Personal<br>Business Income<br>Deductibles<br>Applies To | Limits and deduct                      | TBD                                              | Policy Documents                               | Amount                          | Return to Report       |
| Deductibles | General Information  Limits & Dedu  Limits  Coverage Building Business Personal Business Income  Deductibles  Applies To Each Loss                             | Limits and deduct                      | TBD                                              | Policy Documents                               | Amount                          | Return to Report       |
| Deductibles | General Information General Information Limits & Dedu Limits Goverage Building Business Personal Business Income Deductibles Applies To Each Loss              | Limits and deduct                      | TBD                                              | Policy Documents                               | Amount                          | Return to Report       |

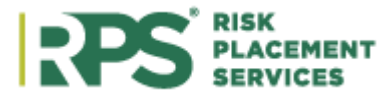

|                     | General Information                                                                                                    | Schedules                                                                               | Certificates                                                                              | Limits & Deductible                                                                                                    | s Accounting Summary                                                                                                    | Policy Documents                |                                                                                                    |
|---------------------|----------------------------------------------------------------------------------------------------|-----------------------------------------------------------------------------------------|-------------------------------------------------------------------------------------------|----------------------------------------------------------------------------------------------------|----------------------------------------------------------------------------------------------------|---------------------------------|----------------------------------------------------------------------------------------------------|
|                     | Accounting Su                                                                                                    | ummary fo                                                                               | r Policy #                                                                                | NN375471                                                                                                    |                                                                                                    |                                 | < Return to Re                                                                                                    |
|                     | Summary                                                                                                    |                                                                                         |                                                                                           |                                                                                                    | Premiums                                                                                                    |                                 |                                                                                                    |
|                     | Gross Policy Prem                                                                                                    | ium                                                                                     |                                                                                           | \$841.00                                                                                                    | Total Premium                                                                                                    |                                 | \$841.00                                                                                                    |
|                     | Commission                                                                                                    |                                                                                         |                                                                                           | \$84.10                                                                                                    | Taxes & Fees                                                                                                    |                                 | \$182.96                                                                                                    |
|                     | Net Premium                                                                                                    |                                                                                         |                                                                                           | \$756.90                                                                                                    | Total Charges                                                                                                    |                                 | \$1,023.96                                                                                                    |
|                     | Total Net Billed                                                                                                    |                                                                                         |                                                                                           | \$1,108.06                                                                                                    | Minimum Earned Premi                                                                                                    | um                              | 25%                                                                                                    |
|                     | Total Gross Billed                                                                                                    |                                                                                         |                                                                                           | \$1,023.96                                                                                                    |                                                                                                    |                                 |                                                                                                    |
|                     | Balance Due                                                                                                    |                                                                                         |                                                                                           | \$939.86                                                                                                    |                                                                                                    |                                 |                                                                                                    |
|                     |                                                                                                    | _                                                                                       |                                                                                           |                                                                                                    |                                                                                                    |                                 |                                                                                                    |
|                     | Taxes and Fe                                                                                                    | es                                                                                      |                                                                                           |                                                                                                    |                                                                                                    |                                 |                                                                                                    |
|                     | Description                                                                                                    |                                                                                         |                                                                                           |                                                                                                    |                                                                                                    | Am                              | ount                                                                                                    |
|                     | Description                                                                                                    |                                                                                         |                                                                                           |                                                                                                    |                                                                                                    | An                              | 6405.00                                                                                                    |
|                     | Policy Fee                                                                                                    |                                                                                         |                                                                                           |                                                                                                    |                                                                                                    |                                 | \$125.00                                                                                                    |
|                     | Surplus Lines Tax                                                                                                    |                                                                                         |                                                                                           |                                                                                                    |                                                                                                    |                                 | \$57.96                                                                                                    |
|                     | 10/13/2013                                                                                                    | IN                                                                                      |                                                                                           |                                                                                                    | \$182.96                                                                                                    | \$939.86                        | \$0.00                                                                                                    |
|                     |                                                                                                    |                                                                                         |                                                                                           |                                                                                                    |                                                                                                    |                                 |                                                                                                    |
| olicy               | View docume                                                                                                    | nts asso                                                                                | ciated wi                                                                                 | th the policy.                                                                                                    | There is also a                                                                                                    | n option to do                  | wnload and                                                                                                    |
| olicy<br>ocuments   | View docume<br>print these do<br>documents.                                                                                                    | ents asso<br>ocuments                                                                   | ciated wi                                                                                 | th the policy.<br>able, click <b>Do</b>                                                                                                    | There is also a<br>wnload Selecte                                                                                                    | n option to do<br>ed to downloa | ownload and<br>ad multiple                                                                                                    |
| olicy<br>ocuments   | View docume<br>print these do<br>documents.                                                                                                    | ents asso<br>ocuments                                                                   | ciated wir<br>. If availa                                                                 | th the policy.<br>able, click <b>Do</b>                                                                                                    | There is also a<br>wnload Selecte                                                                                                    | n option to do<br>ed to downloa | ownload an<br>ad multiple                                                                                                    |
| olicy<br>ocuments   | View docume<br>print these do<br>documents.<br>General Information<br>Policy Docum                                                                                                | ents asso<br>ocuments<br>Schedules<br>ents for Po                                       | ciated wir<br>. If availa<br>Limits & Dedu<br>Dicy #TBD                                   | th the policy.<br>able, click <b>Do</b>                                                                                                    | There is also a<br>wnload Selecte                                                                                                    | n option to do<br>ed to downloa | ownload and<br>ad multiple                                                                                                    |
| olicy<br>ocuments   | View docume<br>print these do<br>documents.                                                                                                    | ents asso<br>ocuments<br>Schedules<br>ents for Po                                       | ciated wir<br>. If availa<br>Limits & Dedu<br>Dicy #TBD                                   | th the policy.<br>able, click <b>Do</b><br>actibles Accounting                                                                                                    | There is also a<br>wnload Selecte<br>Summary Policy Docume                                                                                                    | n option to do<br>ed to downloa | ownload and<br>ad multiple<br>Return to Report                                                                                                    |
| olicy<br>ocuments   | View docume<br>print these do<br>documents.<br>General Information<br>Policy Docum<br>Quote Id Doc T<br>0092715 END                                                               | ents asso<br>ocuments<br>Schedules<br>ents for Po<br>ype File N<br>Test                 | ciated wir<br>. If availa<br>Limits & Dedu<br>Dicy #TBD                                   | th the policy.<br>able, click <b>Do</b><br>actibles Accounting<br>high the boundary of the boundary of the b                                                                                                    | There is also a<br>wnload Selecte<br>Summary Policy Docume<br>ate Last Modified<br>May 2, 2014                                                                                     | n option to do<br>ed to downloa | ownload and<br>ad multiple<br>Return to Report                                                                                                    |
| olicy<br>ocuments   | View docume<br>print these do<br>documents.                                                                                                    | ents asso<br>ocuments<br>Schedules<br>ents for Po<br>ype File N<br>Test                 | ciated wir<br>. If availa<br>Limits & Dedu<br>blicy #TBD                                  | th the policy.<br>able, click <b>Do</b><br>actibles Accounting<br>book May 2, 2014<br>D Apr 15, 2014                                                                                                    | There is also a         wnload Selecte         Summary       Policy Docume         ate       Last Modified         May 2, 2014       Sep 11, 2014                                  | n option to do<br>ed to downloa | ownload and<br>ad multiple                                                                                                    |
| olicy<br>ocuments   | View docume<br>print these do<br>documents.<br>General Information<br>Policy Docum<br>Quote Id Doc T<br>0092715 END<br>0092715 END                                                | ents asso<br>ocuments<br>Schedules<br>ents for Po<br>ype File 1<br>Test<br>Test         | ciated wir<br>. If availa<br>Limits & Dedu<br>Dicy #TBD                                   | th the policy.<br>able, click <b>Do</b><br>actibles Accounting<br>by May 2, 2014<br>D Apr 15, 2014<br>D Jul 29, 2014                                                                                                    | There is also a         wnload Selecte         Summary       Policy Docume         ate       Last Modified         May 2, 2014       Sep 11, 2014         ate       Jul 29, 2014   | n option to do<br>ed to downloa | Source                                                                                                    |
| olicy<br>ocuments   | View docume<br>print these do<br>documents.                                                                                                    | ents asso<br>ocuments<br>Schedules<br>ents for Po<br>ype File N<br>Test<br>Test<br>Test | ciated wir<br>. If availa<br>Limits & Dedu<br>Dicy #TBD                                   | th the policy.<br>able, click Do<br>actibles Accounting a<br>bound of the policy.<br>Accounting a<br>bound of the policy.<br>Account of the policy.<br>Account of the policy.<br>Account of the pol | There is also a wnload Selected         Summary       Policy Docume         ate       Last Modified         May 2, 2014       Sep 11, 2014         Jul 29, 2014       Jul 29, 2014 | n option to do<br>ed to downloa | Source Source So                                                                                                    |
| Policy<br>Documents | View docume<br>print these do<br>documents.<br>General Information<br>Policy Docum<br>Quote Id Doc T<br>0092715 END<br>0092715 END<br>0092715 END<br>(0092715 END<br>(0092715 END | ents asso<br>ocuments<br>schedules<br>ents for Po<br>ype File 1<br>Test<br>Test         | ciated wir<br>. If availa<br>Limits & Dedu<br>Dicy #TBD<br>OLS TB<br>- DLS TB<br>- DLS TB | th the policy.<br>able, click Do<br>actibles Accounting a<br>box May 2, 2014<br>D Apr 15, 2014<br>D Jul 29, 2014                                                                                                    | There is also a<br>wnload Selecte<br>Summary Policy Docume<br>ate Last Modified<br>May 2, 2014<br>Sep 11, 2014<br>Jul 29, 2014                                                     | n option to do<br>ed to downloa | Source C<br>Binding C<br>Binding |

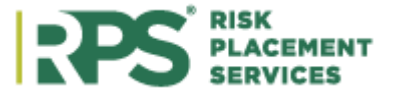

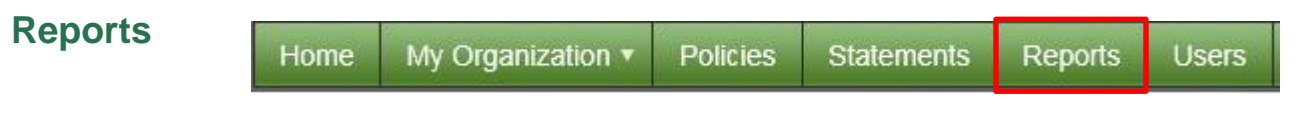

Run the following report types with the option to download and export to PDF or Excel:

•

- Policy In-Force
- Expiration List
- Pending Cancellation

Payment History

- Cancelled
- Agency Production

# **Accounting Contact for Multiple Locations**

# Information

i

If you are the accounting contact for multiple locations, you are able to view statements for all locations to which you are assigned. You are determined the accounting contact for a specific location in two locations: 1) on the initial onboarding application (my.rpsins.com), and 2) on the **Add New User** screen (as shown on page 6 of this manual).

If the accounting contact needs to be updated, send a message to <u>CustomerCare@rpsins.com</u>.

| ြ <u>ို့</u><br>၀-၀-၀ Pro | Process: View Statements from Multiple Locations                                                                                                    |  |  |  |  |  |  |
|---------------------------|----------------------------------------------------------------------------------------------------|--|--|--|--|--|--|
| Step 1:                   | Click Statements on the top banner.                                                                                                    |  |  |  |  |  |  |
|                           | Home My Organization  Policies Statements Reports Users                                                                                                    |  |  |  |  |  |  |
| Step 2:                   | If you are the accounting contact for multiple locations, you can view the statements of the individual locations to which you are assigned through the drop-down. This drop-down also allows you to enter a specific Producer ID number to search a single location. |  |  |  |  |  |  |

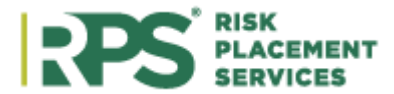

|                    | Statements                                                                                                    |                                                                                      |
|--------------------|----------------------------------------------------------------------------------------------------|--------------------------------------------------------------------------------------|
|                    | AJG - CODE FOR AJGRMS LICENCING INFO ONLY                                                                                                    | 10                                                                                   |
|                    | CODE NAME<br>AUDUUT88 AJG - Chicago - Risk Mgmt                                                                                                    |                                                                                      |
|                    | A0031660 AJG - Cincinnati (SKS)                                                                                                    | ^                                                                                    |
|                    | A0044659 AJG - Clearwater                                                                                                    |                                                                                      |
|                    | A0025612 AJG - Cleveland                                                                                                    |                                                                                      |
|                    | A0034809 🚸 AJG - CODE FOR AJGRMS LICENCING INFO ONLY                                                                                                    | ~                                                                                    |
|                    | Return to Report List Home Page                                                                                                    |                                                                                      |
|                    | Once a location is selected, there are a variety of invoices and stateme<br>available to view:                                                                                                    | ents                                                                                 |
|                    | Open Invoices         Paid Invoices         Agency Bill Statements         Direct Bill Commission Statements         Past Due Notices                                                                                                    | Broker Statements                                                                    |
|                    |                                                                                                    |                                                                                      |
| Step 3:            | Click <b>View All Statements</b> to view a particular month's statements for assigned locations and proceed to <i>Step 4</i> .                                                                                                    | all your                                                                             |
| Step 3:            | Click <b>View All Statements</b> to view a particular month's statements for assigned locations and proceed to <i>Step 4</i> .                                                                                                    | all your                                                                             |
| Step 3:            | Click <b>View All Statements</b> to view a particular month's statements for assigned locations and proceed to <i>Step 4</i> .          Statements         MIG - CODE FOR AJGRMS LICENCING INFO ONLY                                                                                                    | all your                                                                             |
| Step 3:            | Click <b>View All Statements</b> to view a particular month's statements for assigned locations and proceed to <i>Step 4</i> .                                                                                                    | all your                                                                             |
| Step 3:            | Click <b>View All Statements</b> to view a particular month's statements for assigned locations and proceed to <i>Step 4</i> .          Statements         AJG - CODE FOR AJGRMS LICENCING INFO ONLY         View All         CODE         NAME         AUDUU188         AUG31660         AJG - Cincinnati (SKS)                                                                                                    | all your                                                                             |
| Step 3:            | Click <b>View All Statements</b> to view a particular month's statements for assigned locations and proceed to <i>Step 4</i> .          Statements         AJG - CODE FOR AJGRMS LICENCING INFO ONLY         View All         A0031660       AJG - Cincinnati (SKS)         A0044659       AJG - Clearwater                                                                                                    | all your                                                                             |
| Step 3:            | Click <b>View All Statements</b> to view a particular month's statements for assigned locations and proceed to <i>Step 4</i> .                                                                                                    | all your                                                                             |
| Step 3:            | Click View All Statements to view a particular month's statements for assigned locations and proceed to Step 4.                                                                                                    | all your                                                                             |
| Step 3:            | Click View All Statements to view a particular month's statements for<br>assigned locations and proceed to Step 4.StatementsImage: Note: Colspan="2">Image: Note: Colspan="2">Image: Note: Colspan="2" | all your                                                                             |
| Step 3:<br>Step 4: | Click View All Statements to view a particular month's statements for assigned locations and proceed to Step 4.         Statements         Image: Click of the AlgRMs LiceNcing INFO ONLY         Image: Click of the AlgRMs LiceNcing INFO ONLY         Image: Click of the AlgRMs LiceNcing Info Only         Image: Click of the AlgRMs LiceNcing Info Only         Image: Click of the AlgRMs LiceNcing Info                                                           | all your Jun 2021 Statements oker Statements Batance Due Total: \$0.00 I be s screen |
| Step 3:<br>Step 4: | Click View All Statements to view a particular month's statements for assigned locations and proceed to Step 4.         Statements         Note: Only offices with statements available for the selected month wil displayed.         Clicking View All Statements (from Step 3) navigates to an All Office that displays four separate tabs:         1. Agency Bill Statements                                                                                                    | all your Jun 2021 Statements oker Statements Batance Due Total: \$0.00 I be s screen |

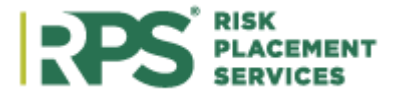

| <ol> <li>Direct Bill</li> <li>Past Due I</li> <li>Broker Sta</li> </ol> | Commission Statem<br>Notices<br>atements          | ents                              |                    |                     |
|-------------------------------------------------------------------------|---------------------------------------------------|-----------------------------------|--------------------|---------------------|
| To view all <b>Agend</b><br>Bill Statements t                           | cy Bill Statements for<br>ab is selected and clic | all assigned<br>k <b>Download</b> | locations, en All. | sure the <b>Age</b> |
| All Offices: Ju                                                         | ın 2021 Statement                                 | S                                 |                    |                     |
| Select office                                                           |                                                   |                                   |                    |                     |
| Agency Bill Statements                                                  | Direct Bill Commission Statements                 | Past Due Notices                  | Broker Statements  |                     |
| Office                                                                  |                                                   |                                   |                    | Download All        |
| AJG - Atlanta                                                           |                                                   |                                   |                    | View / Download     |
| AJG - Birmingham                                                        |                                                   |                                   |                    | View / Download     |
| A IG - CODE FOR A IGR                                                   | MS LICENCING INFO ONLY                            |                                   |                    | View / Download     |